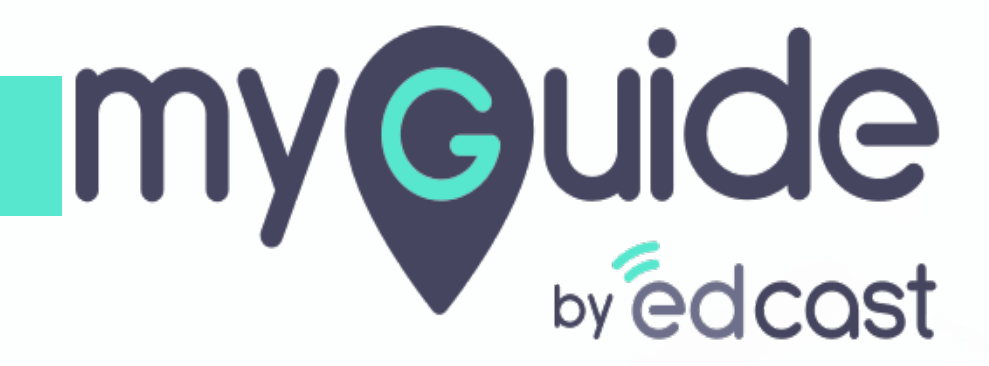

How to create guides on MyGuide Creator for Android

myguide.org

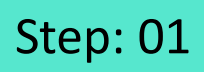

#### 1) Enter credentials 2) Login with MyGuide

| 40 | े ता। 11:55 AM                                                 | <u>بر</u><br>۲۳ خ ( |                    |              |
|----|----------------------------------------------------------------|---------------------|--------------------|--------------|
|    |                                                                |                     |                    |              |
|    | my Guide                                                       |                     |                    |              |
|    | Email                                                          |                     | Enter credentials  | + <u>1</u> + |
|    | Password                                                       | 8                   | ©                  |              |
|    | Forgot your p                                                  | bassword?           |                    | Ť.           |
|    | Login with MyGuide                                             |                     | Login with MyGuide | . <u>T</u> . |
|    | By signing up, you agree to<br>Terms of Use & Privacy Po<br>or | our<br>licy         |                    |              |
|    | Login with EdCast                                              |                     |                    |              |
|    |                                                                |                     |                    |              |
|    |                                                                |                     |                    |              |

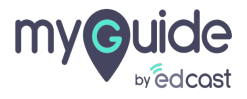

#### Select an application and tap "Continue"

| এলা 11:57 AM ঋক 🗖                                                                                         |
|----------------------------------------------------------------------------------------------------|
| Select an application from here that will<br>be your default app. You can change it<br>later from Me tab. |
|                                                                                                    |
| Application 01 Application 02                                                                             |
| Select an application and tap <sup>+</sup> <sup>‡</sup> →<br>"Continue"                                   |
|                                                                                                    |
| Continue                                                                                                  |
|                                                                                                    |

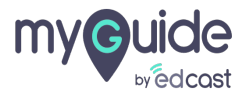

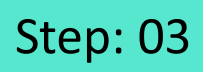

Tap "Create Video"

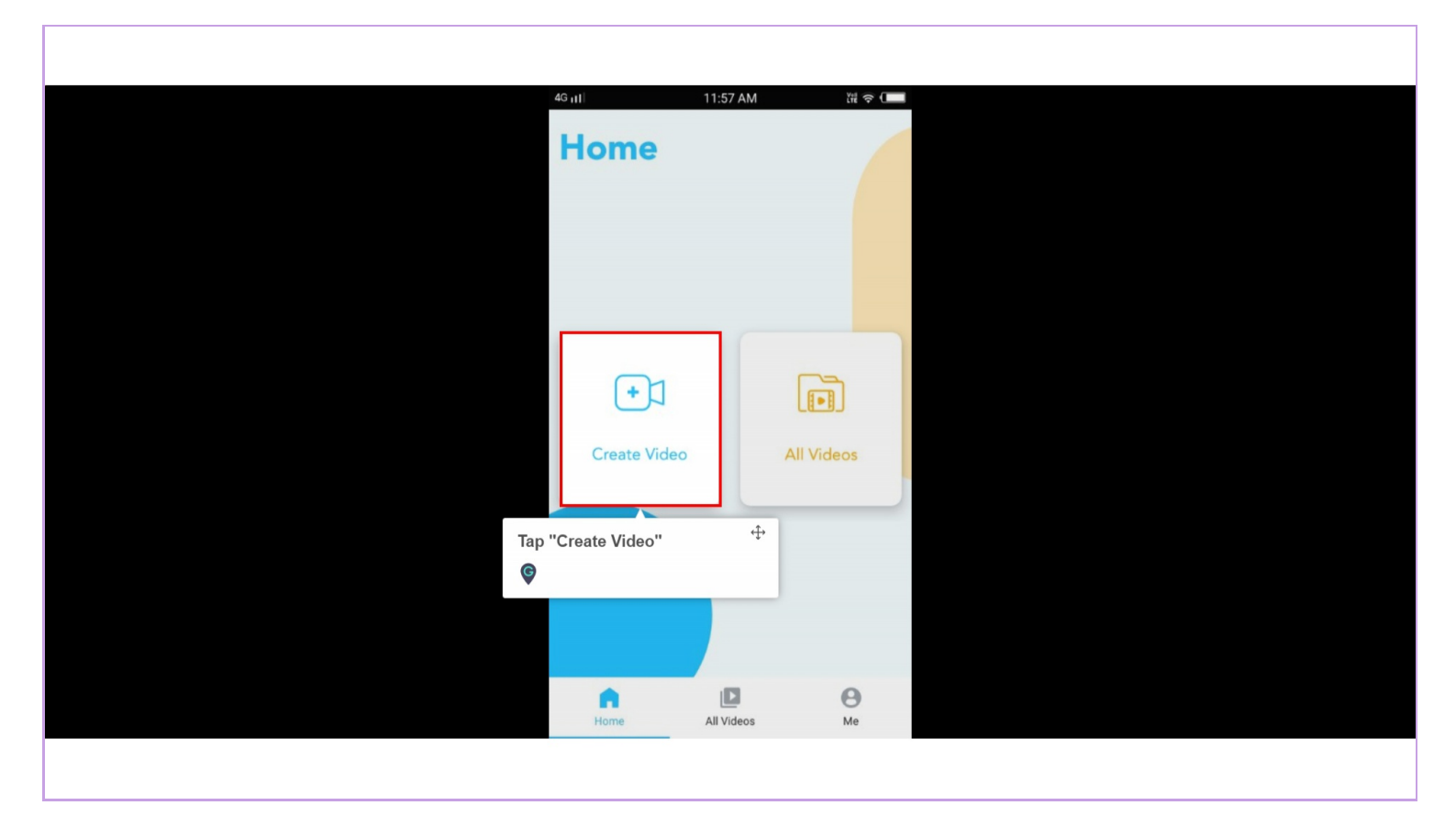

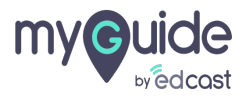

#### Enter video title and choose the voice variant

| 46 m    | <ul> <li>– Create Video</li> </ul>     | ₩ <del>~</del> ( |
|---------|----------------------------------------|------------------|
| <u></u> | Video Title*                           |                  |
| D       | Description                            |                  |
| Che     | noose Voice Language                   |                  |
|         |                                        |                  |
|         | Male                                   | Female           |
|         | Enter video title and<br>voice variant | d choose the     |
|         | Upload Video thum                      | bnail Image      |
|         | Submit                                 |                  |
|         |                                        |                  |

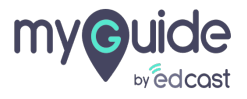

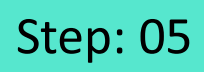

Upload a thumbnail image and tap "Submit"

| 4G <sub>11</sub> ] | 3:57 PM ӥ 奈. 🗲                                             |                                           |  |
|--------------------|------------------------------------------------------------|-------------------------------------------|--|
| ←                  | Create Video                                               |                                           |  |
|                    | eo Title*<br>ow to set dark theme on your You <sup>-</sup> |                                           |  |
| De                 | escription                                                 |                                           |  |
| Cho                | ose Voice Language                                         |                                           |  |
|                    | Male Female                                                |                                           |  |
|                    |                                                            | Upload a thumbnail imaαe and <sup>⊕</sup> |  |
|                    | Opioad video thumbhail Image<br>Submit                     | tap "Submit"                              |  |
|                    |                                                            |                                           |  |

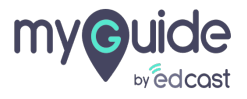

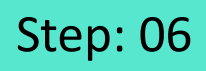

To add a new video or subcategory, tap this plus icon

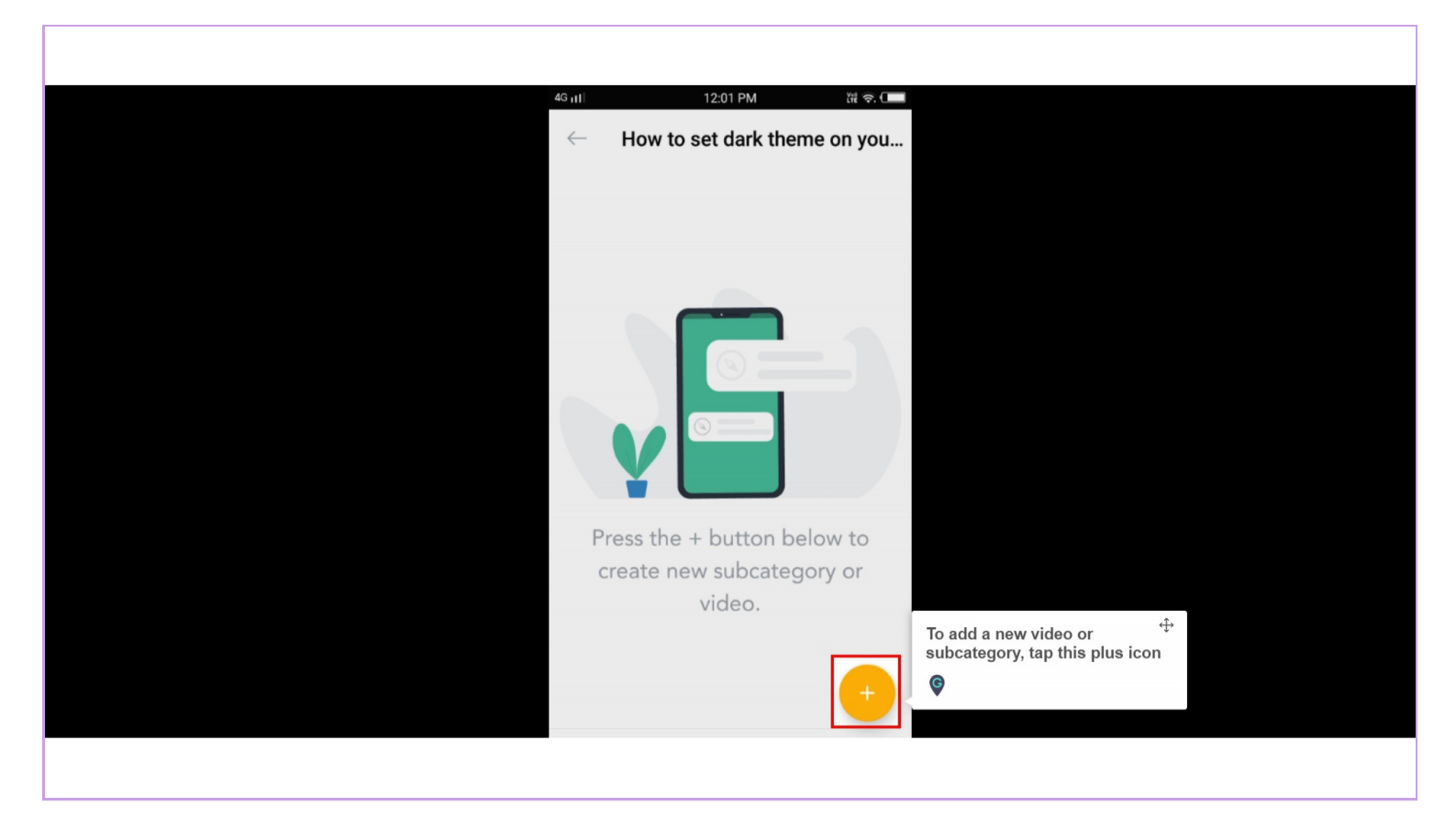

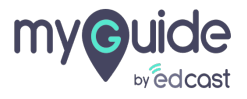

You can capture and upload images and videos to create steps

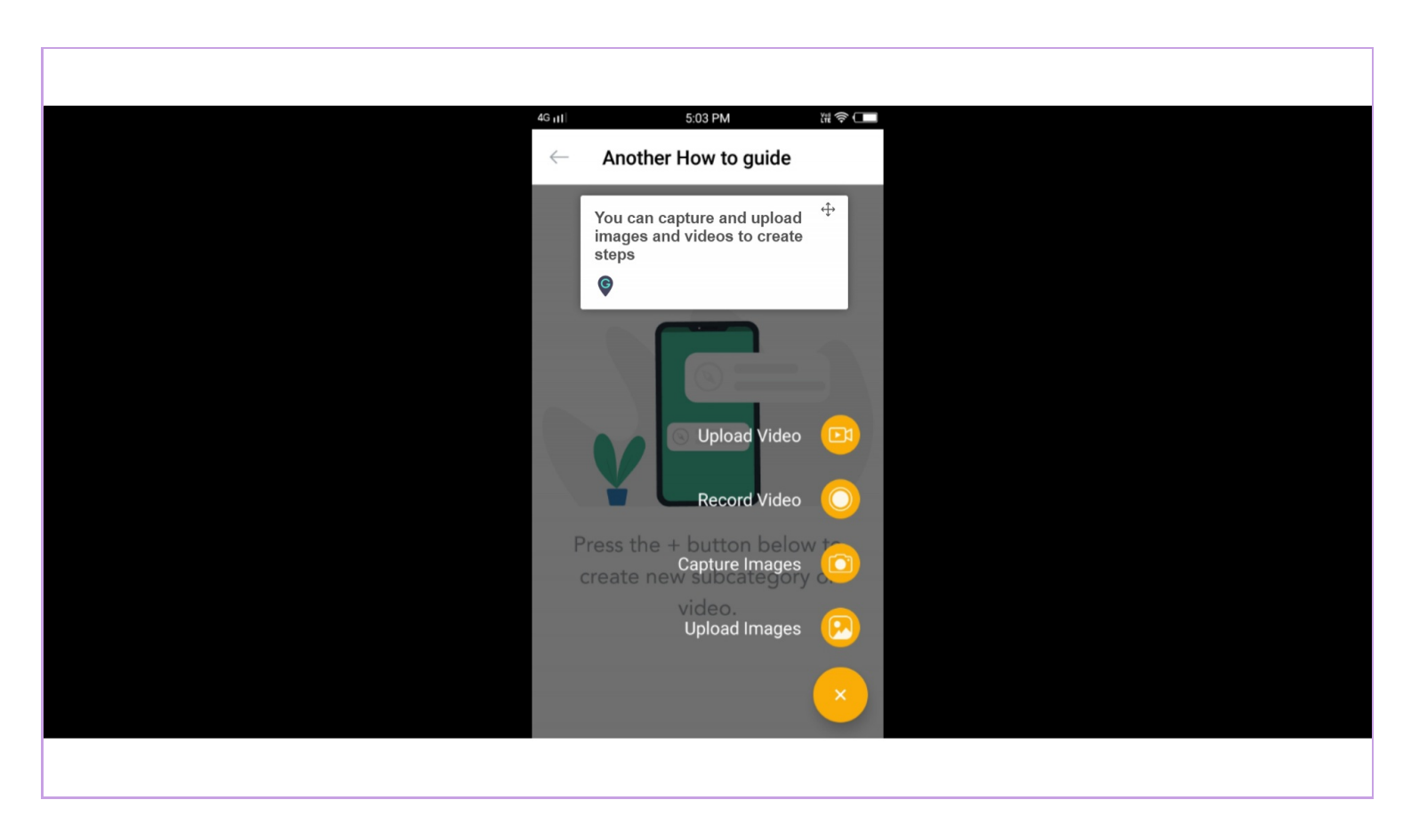

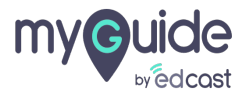

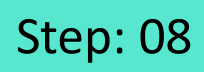

To start capturing the screen, you need to tap here

| 49 <sub>11</sub> 1 5:03 PM ₩ €<br>← Another How to guide                                                                                                    | \$ ( <b></b>                                                |
|----------------------------------------------------------------------------------------------------|-------------------------------------------------------------|
| MyGuide will start capturing<br>everything that's displayed on your<br>screen.<br>Don't show again<br>CANCEL START NOW<br>Press the + button below to<br>create new subcategory or<br>video. | To start capturing the screen,<br>you need to tap here<br>€ |

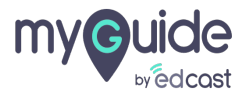

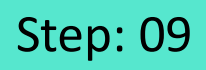

Select the image you want to edit and tap the ellipsis over it

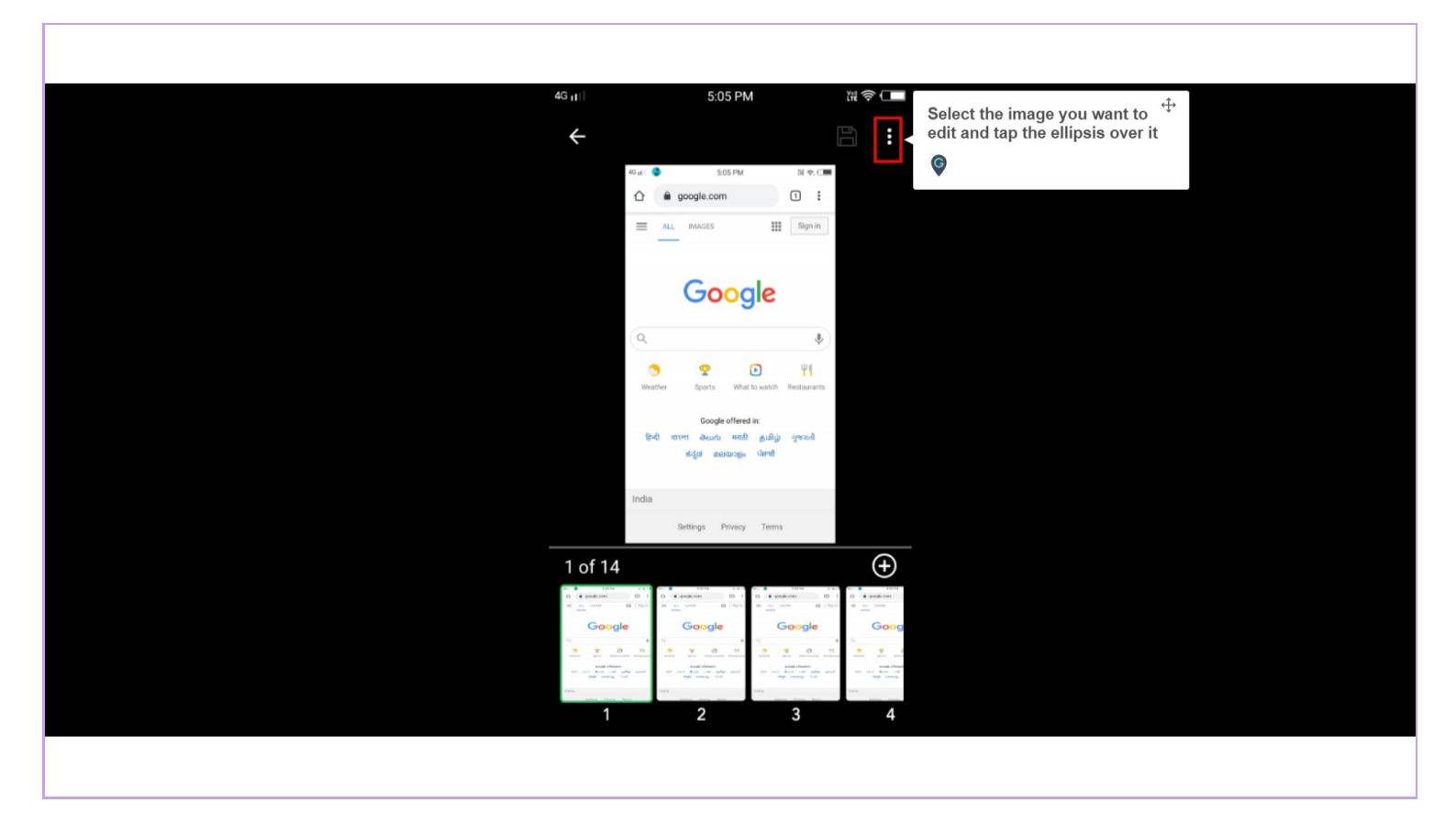

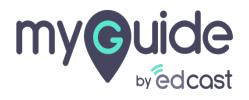

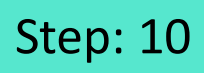

Tap "Edit"

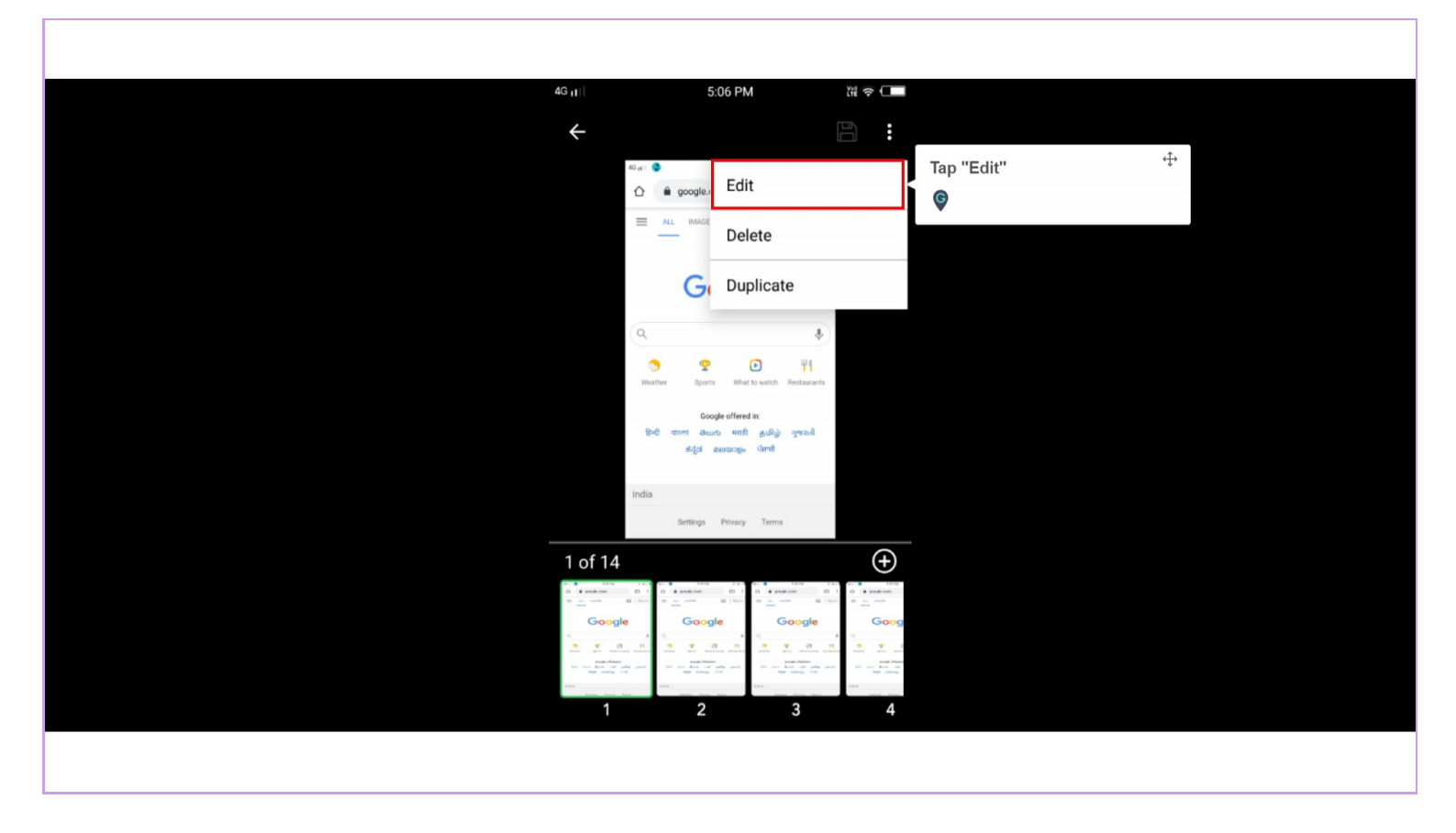

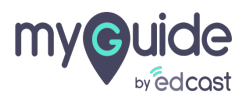

#### Type a title and tap the check mark when done

You can change the color of the title if you want

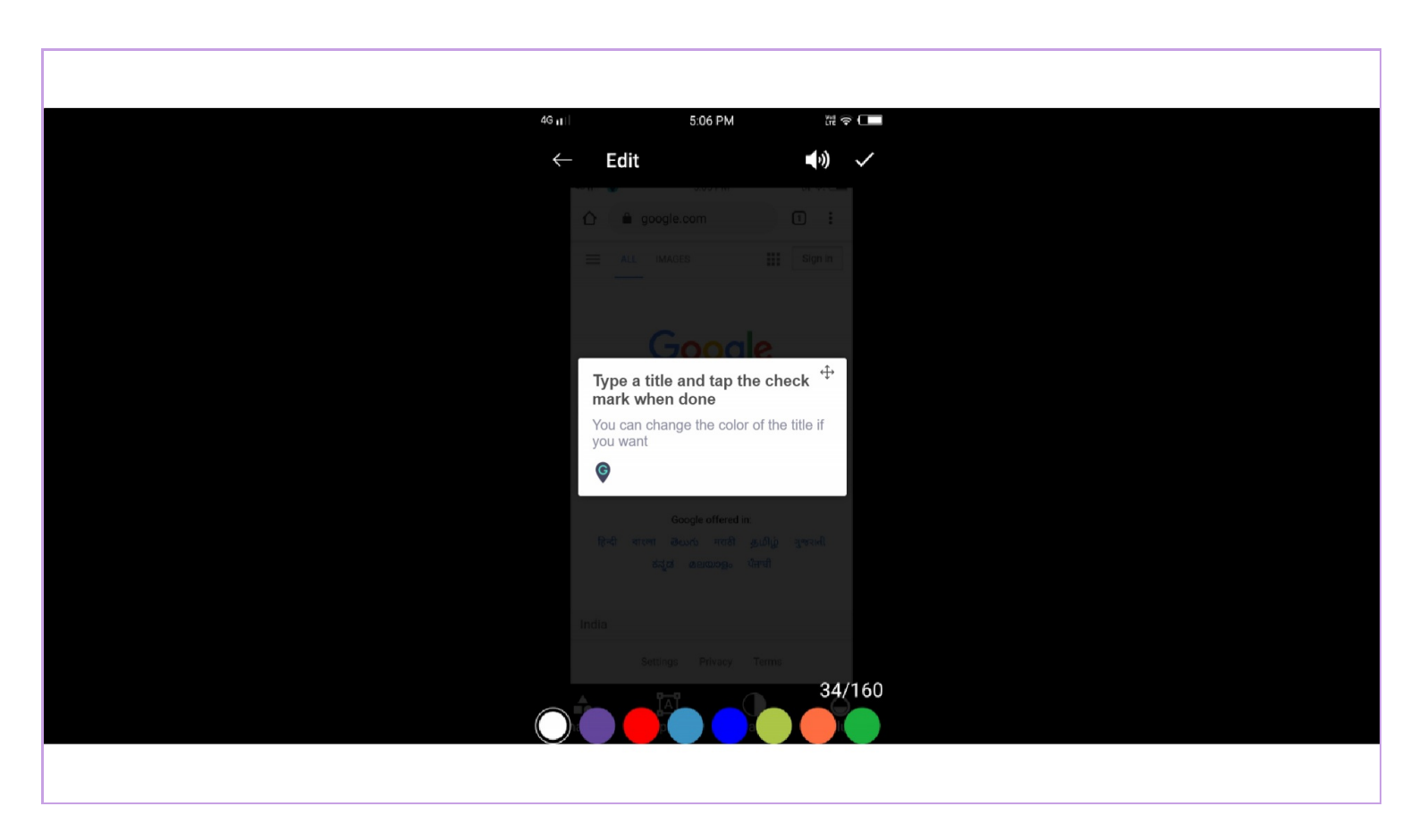

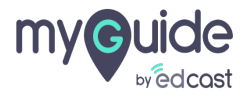

You can drag the title anywhere you want to place it on the screen, upwards, downwards or in the middle

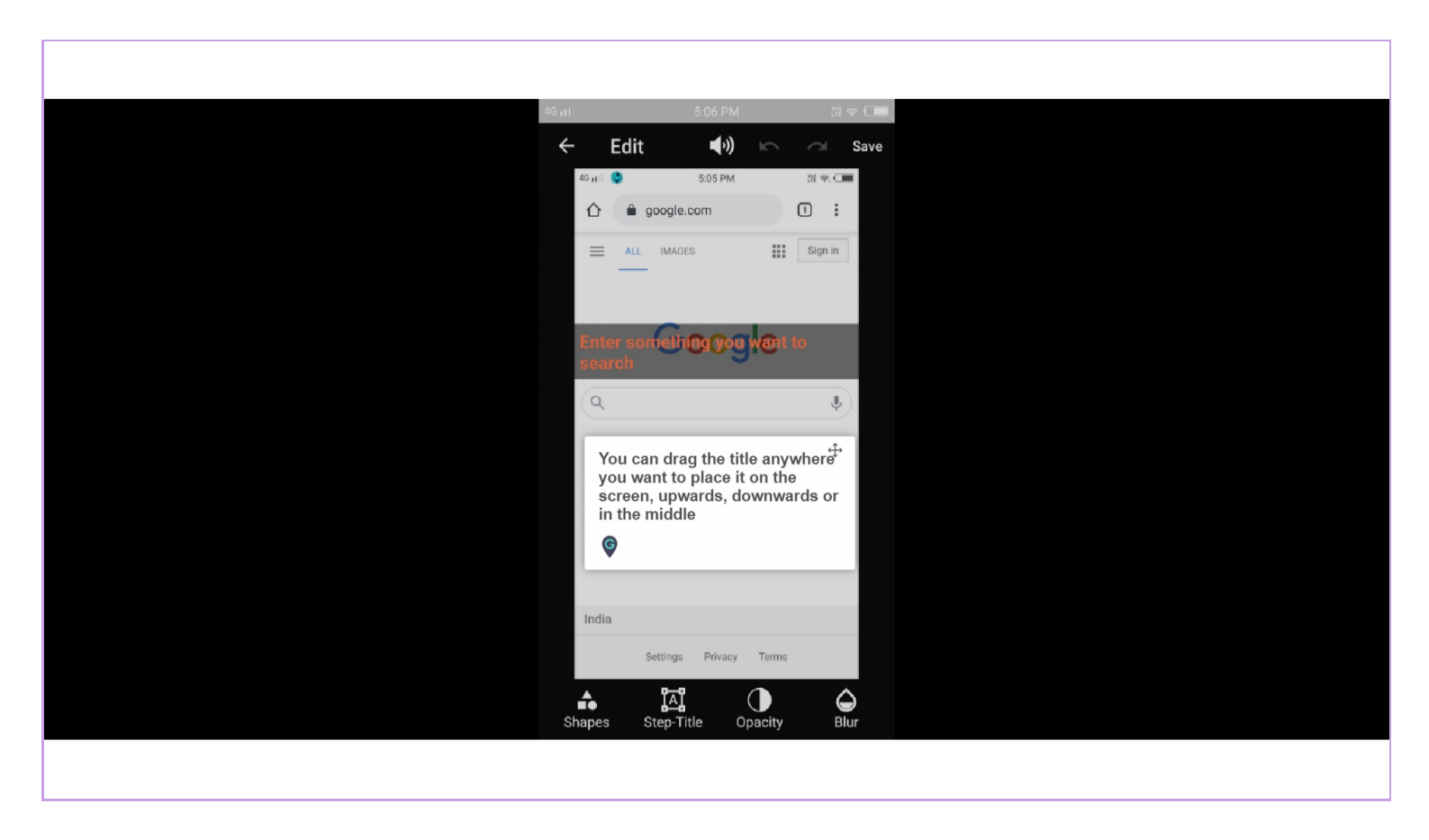

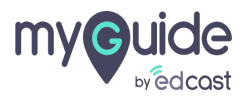

#### Step: 13

When you select "Shapes", you get three different shapes to highlight an area on the screen

| 4 <sup>G</sup> 11 | - Ed                | ہ<br>dit                  | :07 PM     | 2            |             | Save |
|-------------------|---------------------|---------------------------|------------|--------------|-------------|------|
|                   | Êhter               | somethin                  |            | want         | )에 우. (III  |      |
|                   | search              | google.co                 | m          |              | 1:          |      |
|                   | = ^                 | ALL IMAGES                |            |              | Sign in     |      |
|                   |                     |                           |            |              |             |      |
|                   |                     | Go                        |            | le           |             |      |
|                   |                     |                           | 3          |              |             |      |
|                   | Q                   |                           |            |              | Ŷ           |      |
|                   | <b>S</b><br>Weather | er Sporte                 | What       | E watch      |             |      |
|                   | weather             | er sports                 | what       | to watch     | Restaurants |      |
|                   | हिन्दी              | Goog<br>বাংলা తెలుగ       | le offered | in:<br>தமிழ் | ગુજરાતી     |      |
|                   |                     | ಕನ್ನಡ ಡ                   | ലയാളം      | ਪੰਜਾਬੀ       | 9           |      |
|                   | ter d'a             |                           |            |              |             | 5    |
| Ī                 | India               |                           |            |              |             | g    |
|                   | 0                   |                           |            |              |             |      |
| s                 |                     | <b>لمًا</b><br>Step-Title |            |              |             |      |
| 0                 | mapes               | Step-Inte                 | . 0        | μασιτγ       | Dit         | 11   |
|                   |                     |                           |            |              |             |      |

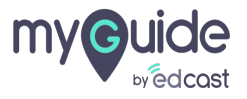

## Select an area by drawing on screen so your selected shape will appear

You can add a text over the highlighted area, expand it or narrow it down

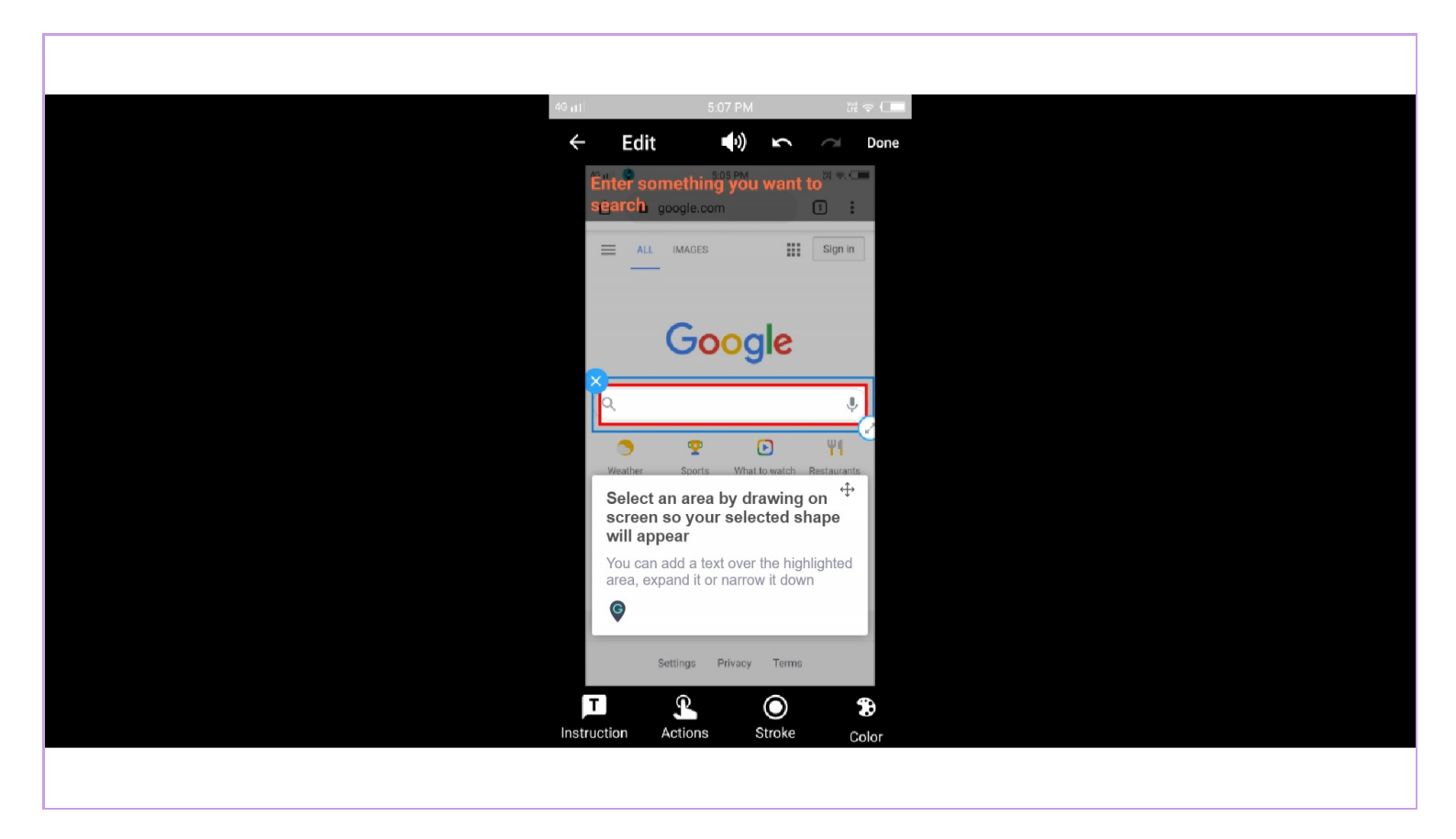

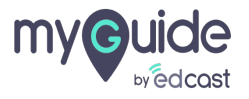

Type your text and change its indent and color

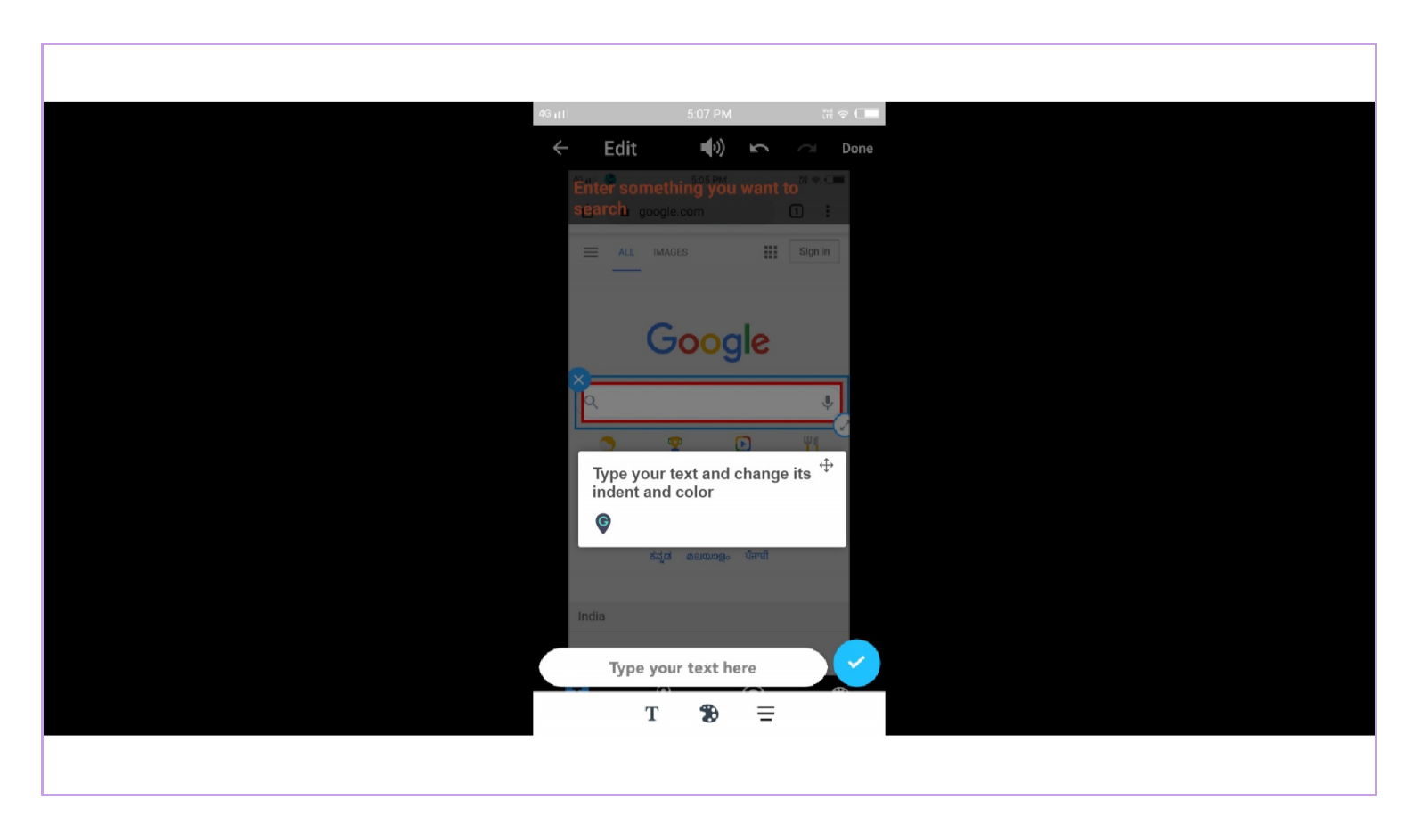

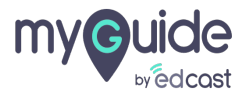

Actions will let you select how many taps you want to perform before proceeding to the next step

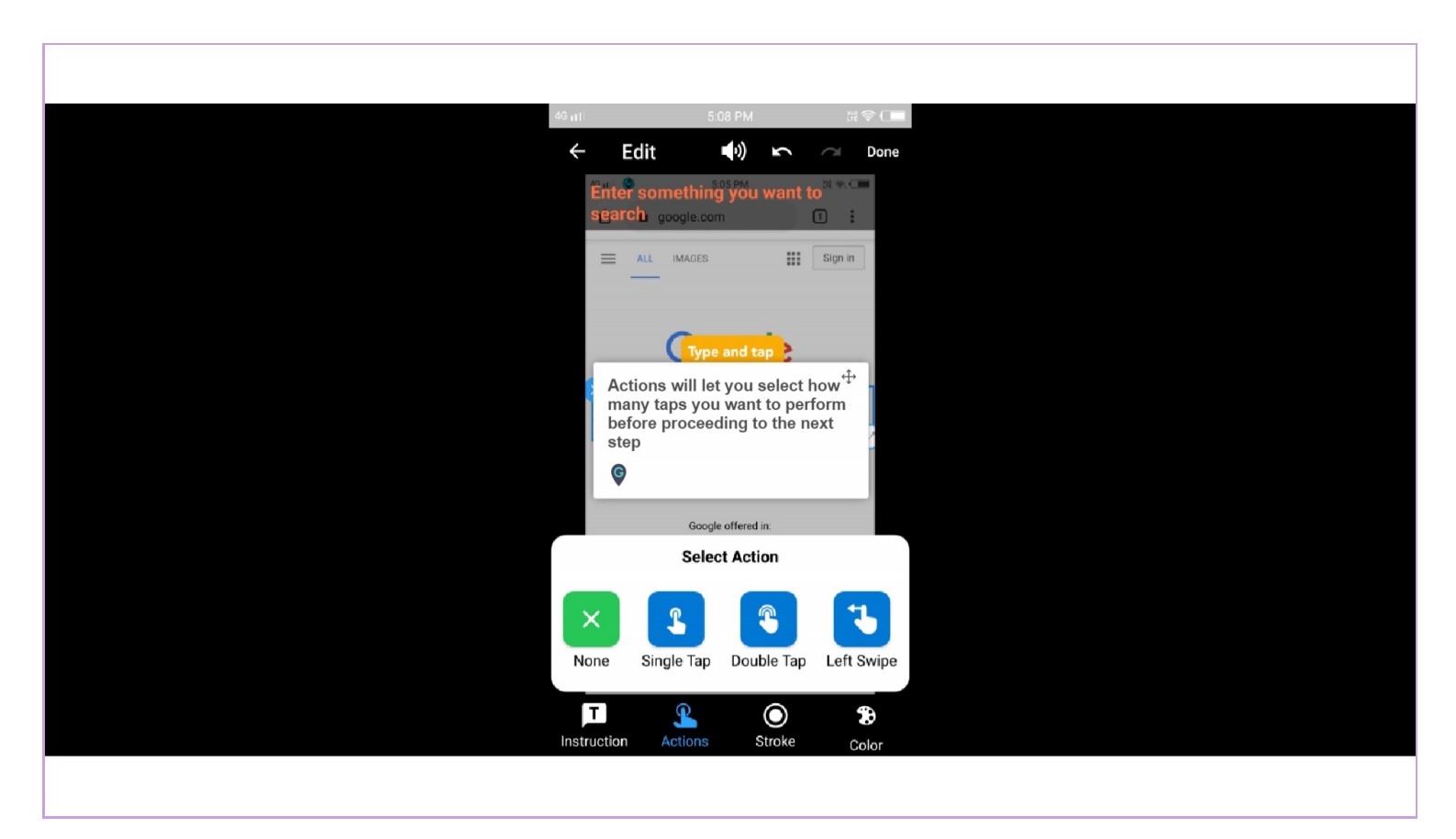

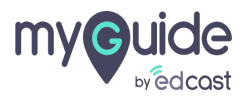

You can select a color for the highlighted shape

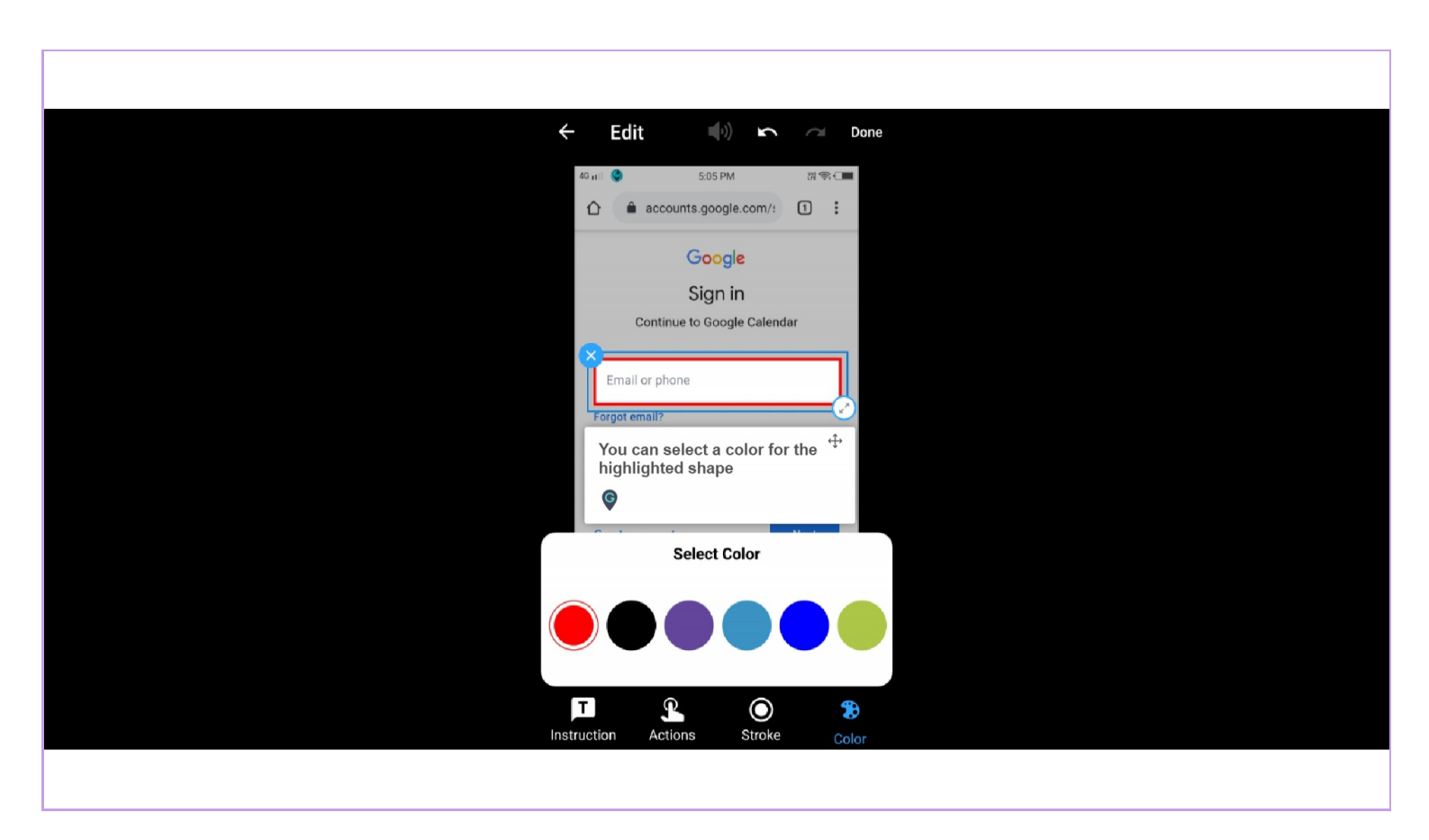

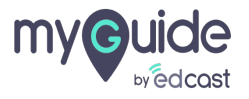

You can select the width of the shape from here

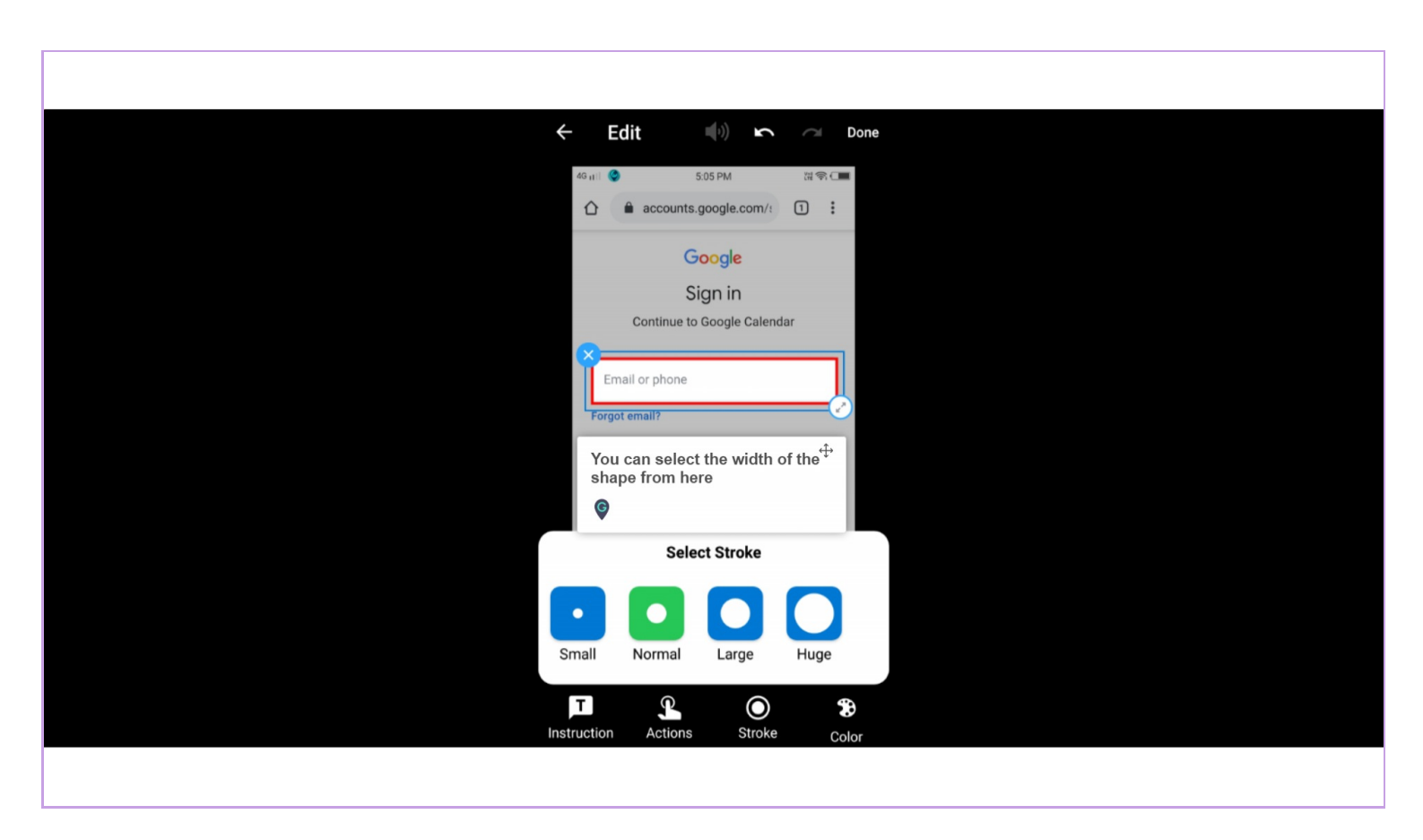

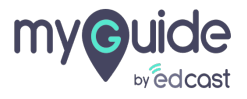

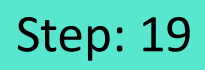

To save a step, tap on this icon

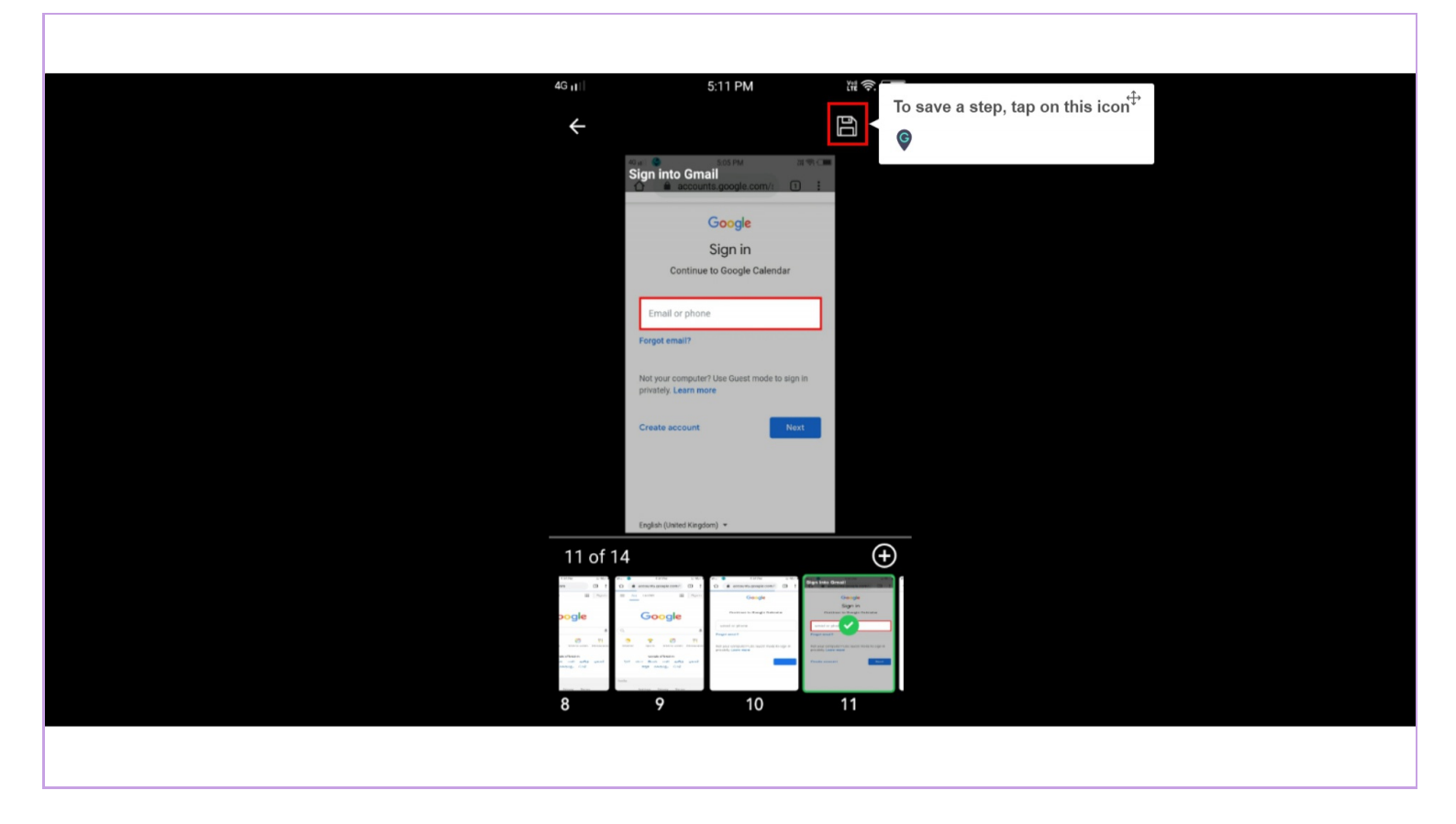

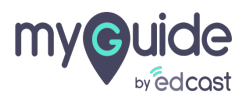

#### Here is how a published guide looks like

To view the guide in showme mode, tap here

| 46 a 1 512 DM                                 |                             |
|-----------------------------------------------|-----------------------------|
| ← Another How to gu \$                        | e                           |
|                                               |                             |
|                                               |                             |
| Enter something you want to search            |                             |
| Step Here is how a published guide looks like | 4                           |
| Ç                                             |                             |
|                                               |                             |
| Sign into Gmail<br>Step 2                     |                             |
|                                               | To view the guide in showme |
| co sh                                         | wMe                         |
|                                               |                             |

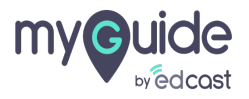

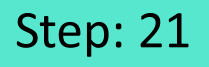

We selected double tap in the action tool, so when we tap twice, this step will move to the next one

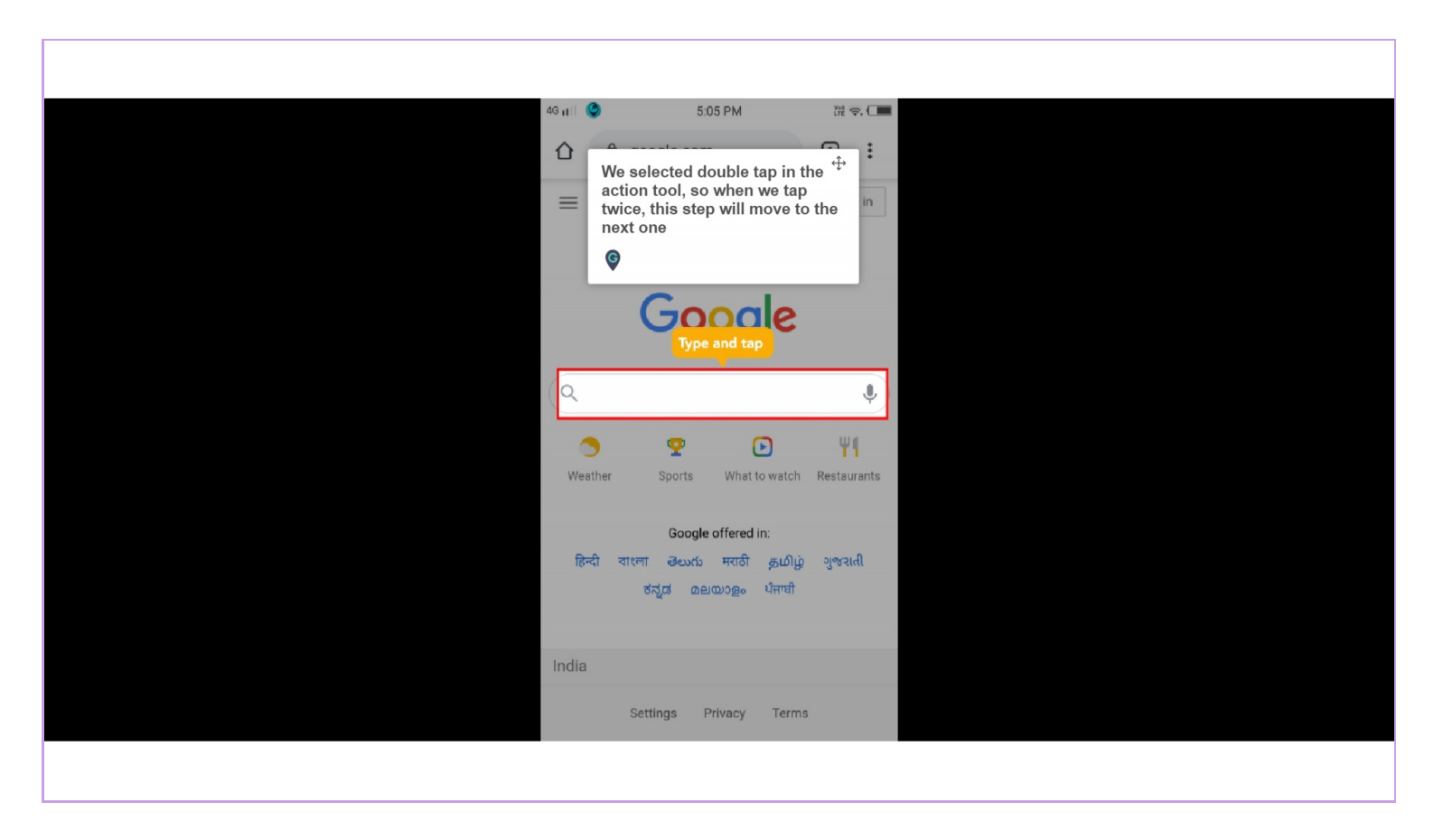

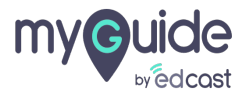

### Step: 22

#### This is the next step!

| 46 <sub>11</sub>   ( | 5:05 PM                    | Viel 🛜 💶 |  |
|----------------------|----------------------------|----------|--|
|                      | accounts.google.com/:      | 1 :      |  |
|                      | Google                     |          |  |
|                      | Sign in                    |          |  |
|                      | Continue to Google Calend  |          |  |
|                      | nall or phone<br>ot email? |          |  |
| Not y<br>priva       | This is the next step!     | ÷        |  |
| Crea                 | ite account                | lext     |  |
|                      |                            |          |  |
|                      | Workflow ended.            |          |  |
| Englis               | sh (United Kingdom) 👻      |          |  |
|                      |                            |          |  |
|                      |                            |          |  |

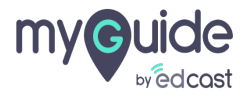

Step: 23

#### The step is created!

1) From here you can play the step 2) From here you can publish the guide

| From here you can play the step<br>© | From here you can publish the <sup>+‡+</sup><br>guide |
|--------------------------------------|-------------------------------------------------------|
| Dark theme                           |                                                       |
| Step 1                               | <u>ت</u>                                              |
| The step is created!                 |                                                       |

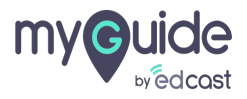

# **Thank You!**

myguide.org

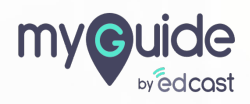